| Fase                                     | Forklaring                                                                                                    | Navigation            |  |
|------------------------------------------|----------------------------------------------------------------------------------------------------|-----------------------|--|
| Find<br>helhedsvurdering<br>på borger    | Via Borger vælges menuen<br>Helhedsvurdering.                                                                                                    | 0                     |  |
| Find kortet<br>generelle<br>oplysninger. | I menuen helhedsvurdering vælges<br>kortet generelle oplysninger. Klik på<br>kortet for at se yderligere.                                                                                                    | Generelle oplysninger |  |
| Vejledende tekst                         | Hvis kommune har opsat en vejledning<br>til udfyldning af generelle oplysninger,<br>så kan denne tilgås via spørgsmålstegn                                                                                                    | 3                     |  |
| Registrer Generel<br>oplysning           | Vælg den oplysningskategori, du vil<br>registrere på - eksempelvis "Mestring"<br>og sæt i rediger                                                                                                    | Beskrivelse           |  |
| Gem oplysningen                          | Når beskrivelsen er udfyldt, trykkes på<br>"Gem". Beskrivelsen kommer til at stå<br>på kortet under generelle oplysninger<br>med information om, hvem der senest<br>har registreret ændringer.<br>Mestring, motivation, ressourcer og<br>vaner genbruges på borgers besøgsplan<br>og kan i øvrigt opdateres fra Besøgsplan | Android:              |  |
| Historik                                 | Klik på de tre prikker til højre for<br>Korttitel: Generelle oplysninger og<br>"Indlæs historik" via 3 prik menu<br>Nu kan du se tidligere versioner.                                                                                                    | Indlæs Historik       |  |

## Helhedsvurdering - Generelle oplysninger (APP)

## Ændringslog

| Version | Ændret af | Dato      | Ændringer                                                                                |
|---------|-----------|-----------|------------------------------------------------------------------------------------------|
| 2       | RTE       | 28/1 2023 | Mindre justering mhp<br>tydeliggørelse – tilføjet<br>mulighed for kommunal<br>vejledning |
|         |           |           |                                                                                          |
|         |           |           |                                                                                          |
|         |           |           |                                                                                          |
|         |           |           |                                                                                          |